วิธีแก้ไขปัญหาการเชื่อมต่อ @NU-WiFi-5G และ @NU-WiFi ไม่ได้ เนื่องจากต้องติดตั้งใบรับรอง CA สำหรับ Android

1. ดาวน์โหลดไฟล์ ca2566.crt ที่ URL : <u>http://wifi.nu.ac.th/ca2566.crt</u>

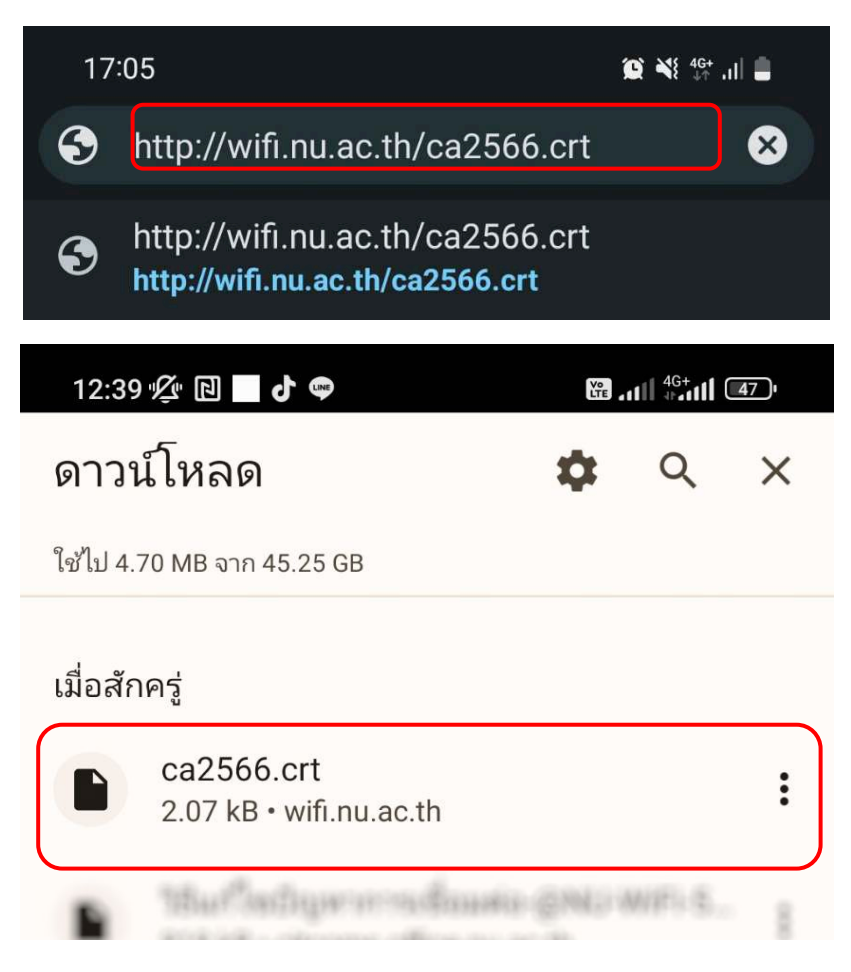

2. ติดตั้งใบรับรองการใช้งาน CA ไปที่ตั้งค่าการเชื่อมต่อ Wi-Fi ในส่วนของใบรับรอง CA ให้เลือก ติดตั้ง ใบรับรอง

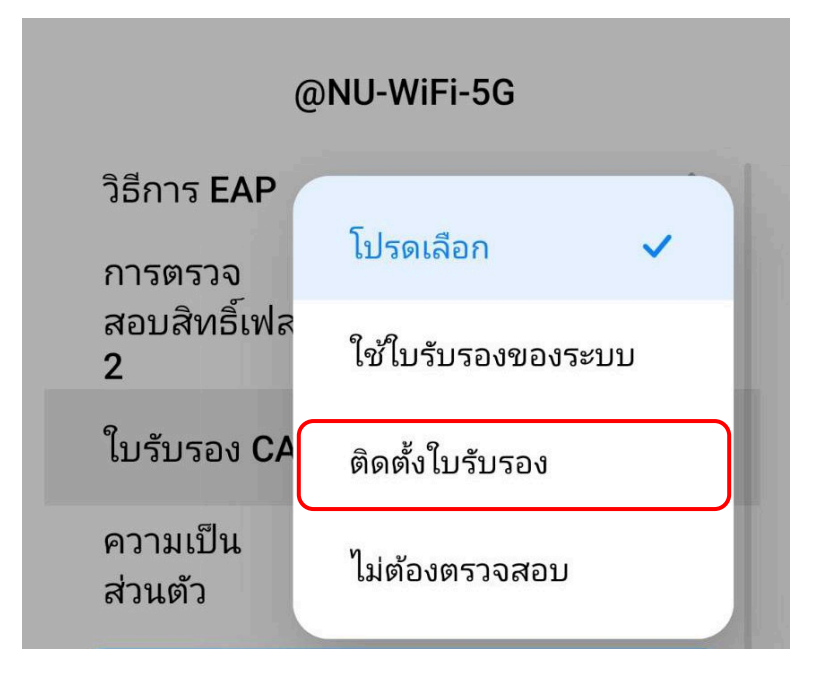

เลือกเปิดจากโฟล์เดอร์ ดาวน์โหลด

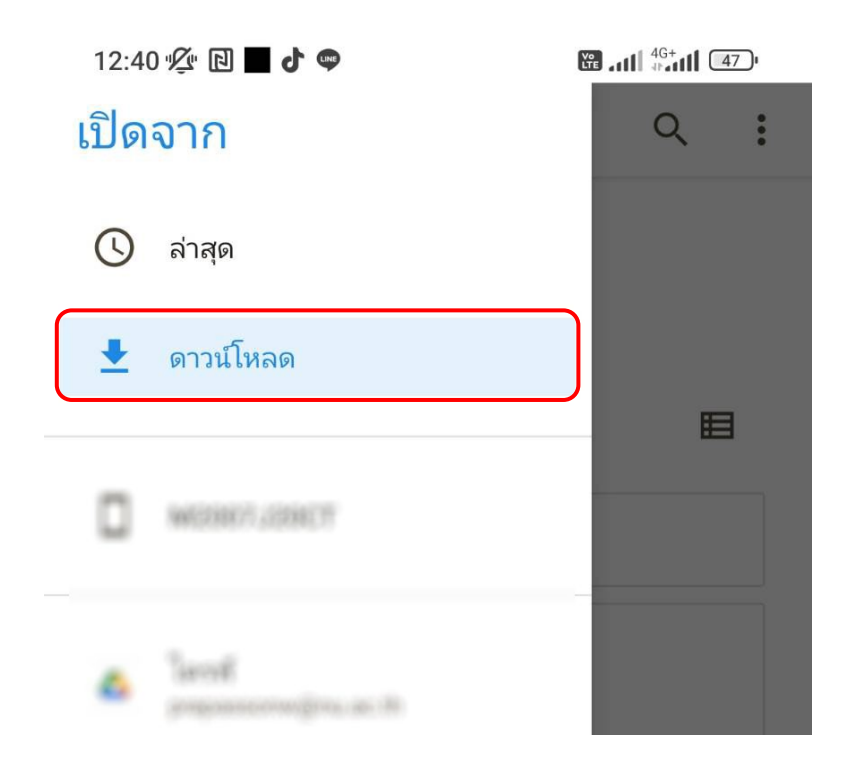

จากนั้นเลือกไฟล์ ca2566.crt

| ), | K X        |
|----|------------|
| )  | <b>K</b> 3 |
|    |            |

ดำเนินการติดตั้งใบรับรอง เรียบร้อยแล้ว ให้ตั้งชื่อใบรับรองเป็น ca2566 จากนั้นกด ตกลง

| ตั้งชื่อใบรับรอง |             |
|------------------|-------------|
| ชื่อใบรับรอง     |             |
| ca2566           | )           |
|                  |             |
|                  | ยกเลิก ตกลง |

- 3. เลือกการตั้งค่าดังนี้
  - 1. วิธีการ EAP ตั้งค่าเป็น PEAP
  - 2. การตรวจสอบสิทธิ์เฟส 2 ตั้งค่าเป็น MSCHAPV2 (สำหรับอุปกรณ์บางรุ่น)
  - 3. ใบรับรอง CA ตั้งค่าเป็น ca2566
  - 4. สถานะใบรับรองออนไลน์ ตั้งค่าเป็น ไม่ต้องยืนยัน
  - 5. โดเมน ตั้งค่าเป็น nu.local
  - 6. ใส่ Username ที่ช่องเอกลักษณ์/ข้อมูลระบุตัวตน และ Password ของมหาวิทยาลัย ที่ช่องรหัสผ่าน

จากนั้นกด เชื่อมต่อ

| @NI                          |                          |   |
|------------------------------|--------------------------|---|
| วิธีการ EAP                  | PEAP 🗘                   |   |
| การตรวจ<br>สอบสิทธิ์เฟส<br>2 | MSCHAPV2 🗘               | - |
| ใบรับรอง <b>CA</b>           | ca2566 🗘                 |   |
| สถานะใบรับ<br>รองออนไลน์     | ไม่ต้องยืนยัน 🗘          | - |
| nu.local                     |                          |   |
| ความเป็น<br>ส่วนตัว          | ใช้ที่อยู่ MAC แบบสุ่ม 🗘 |   |
| ข้อมูลระบุตัวตน              |                          | - |
| ตัวตนที่ไม่ระบุชื่อ          |                          |   |
| รหัสผ่าน                     | O                        |   |
| ตัวเลือกอย่างง่าย            | เชื่อมต่อ                |   |

 เชื่อมต่อ Wi-Fi : @NU-WiFi-5G หรือ @NU-WiFi เรียบร้อยแล้ว ครั้งต่อไปเมื่ออยู่ในบริเวณที่มีสัญญาณ อุปกรณ์จะทำการเชื่อมต่อและใช้อินเทอร์เน็ตได้โดยอัตโนมัติ

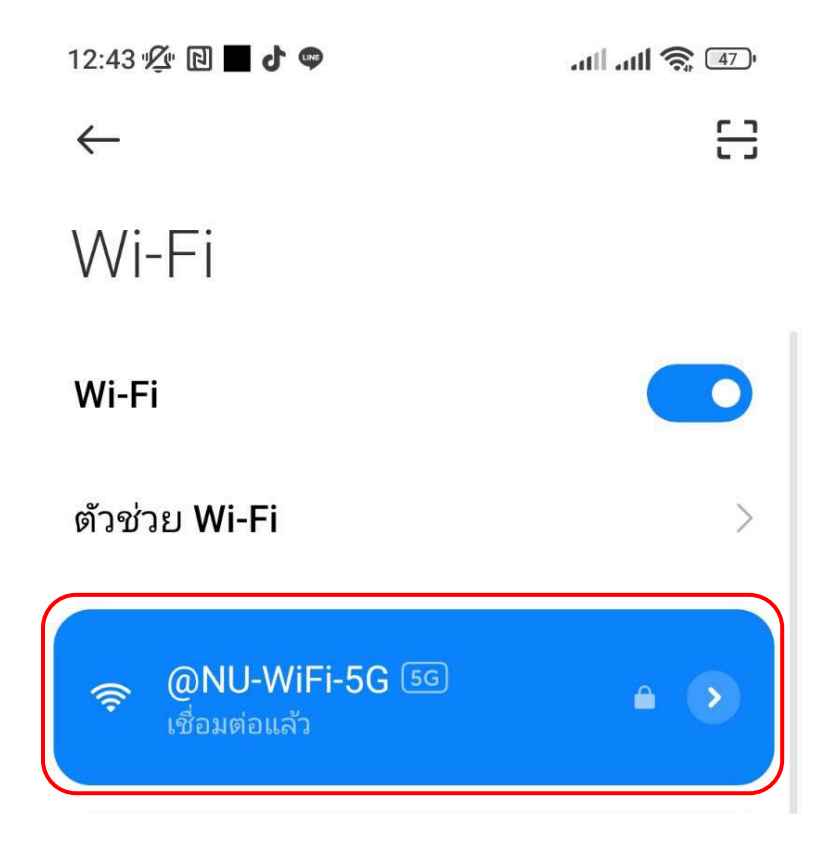

## <mark>การลบ Profile @NU-WiFi-5G และ @NU-WiFi</mark>

ไปที่ การตั้งค่า > การเชื่อมต่อ > Wi-Fi กดที่สัญลักษณ์รูปเกียร์

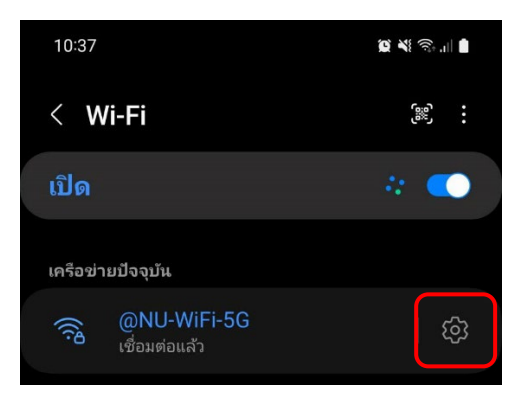

2. จากนั้นกด ลืม

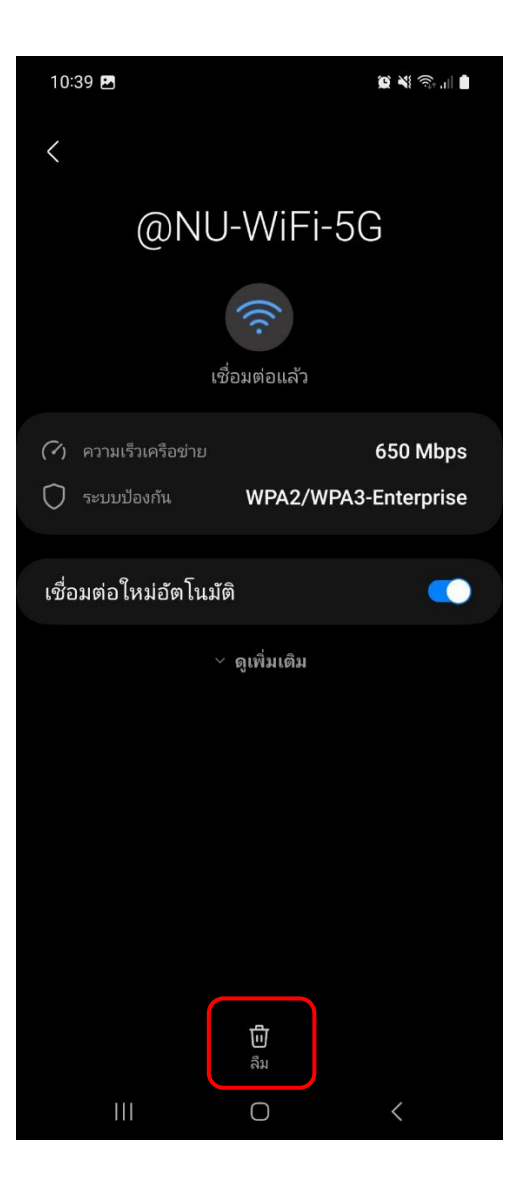